## Kanga Foundation payment instructions

1. To make a donation, click the "support" button.

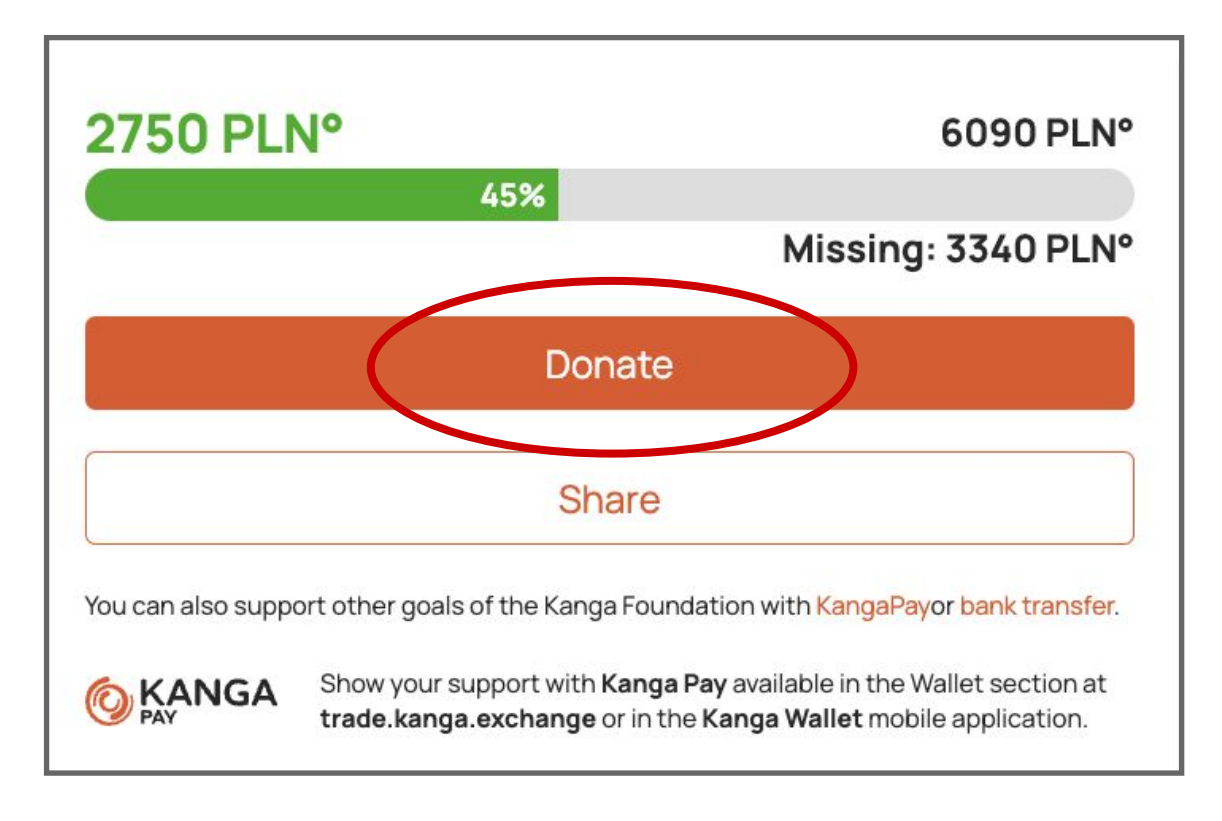

Choose the value of your donation in PLN (no matter what currency you want to pay with).

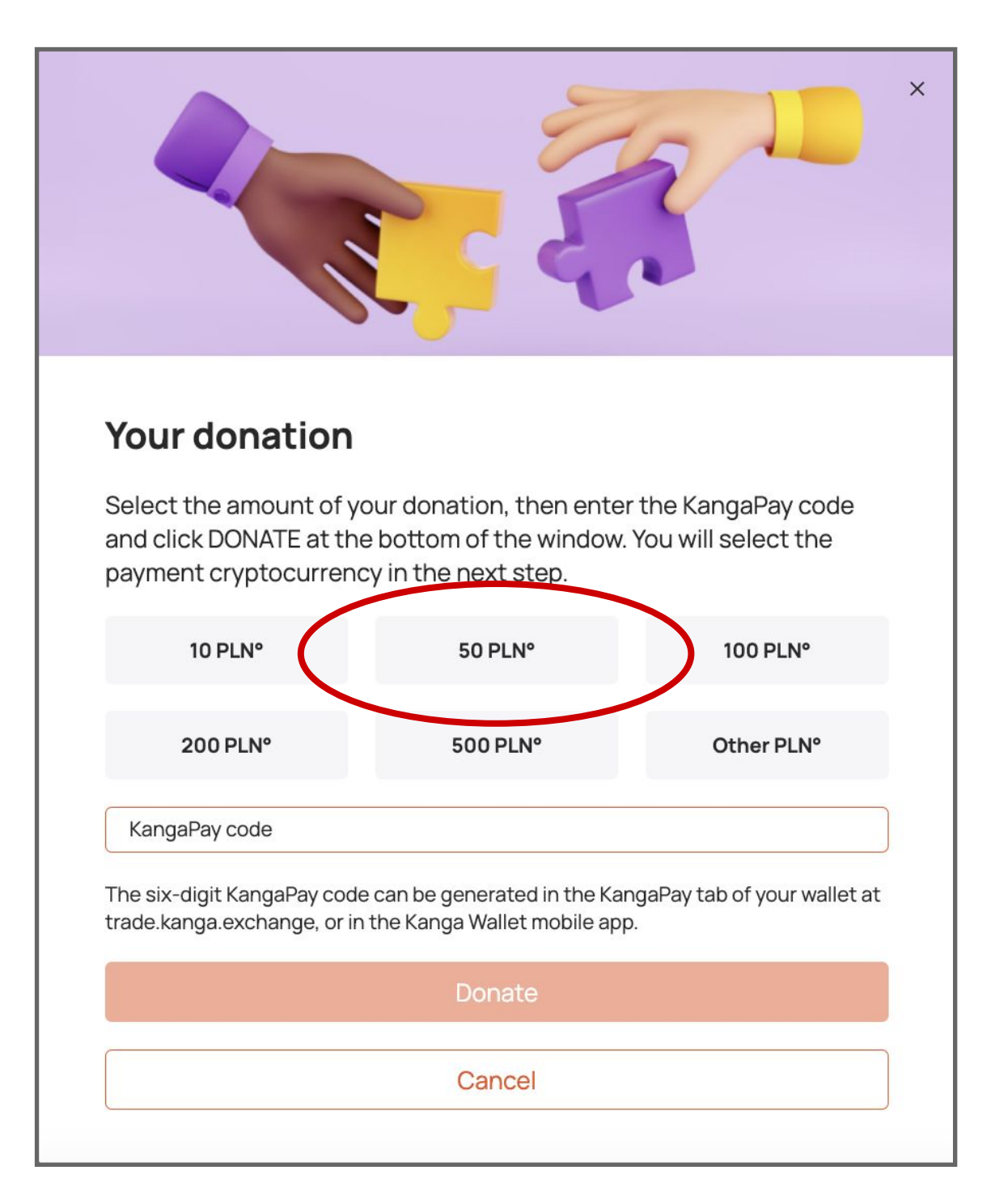

- 2. Generate the Kanga Pay code to enter it in the specified field. You can do this in two ways:
- a) by opening the Kanga Wallet app on your phone: select the "Kanga Pay" tab, and then click "generate code."

| .11 LTE <b>61</b> 9 |
|---------------------|
| GAPAY 🔳             |
| TRANSACTION HISTORY |
| ANGA                |
|                     |
| ATE CODE            |
| Staking KangaPay    |
|                     |

b) by entering and logging into the website: <u>trade.kanga.exchange</u>: select the "wallet" tab and then "Kanga Pay" in the side panel.

| <b>Ø</b> |              |          | 🏛 Mar                        | et 💽 Walle    | t 📼 CTC       | 🛟 Kanga P2P   |   | Loan        |
|----------|--------------|----------|------------------------------|---------------|---------------|---------------|---|-------------|
| ₿        | Balances     |          |                              |               |               |               |   |             |
| 9        | Deposit      | Bala     | inces                        |               |               |               |   |             |
| 0        | Withdrawal   |          |                              |               |               |               |   |             |
| 0        | Quick swap   |          |                              |               |               |               |   |             |
| ÷2       | Kanga P2P    |          |                              |               |               |               |   |             |
|          | Address book | Check if | you are able to exchange any | crypto dust f | or KNG tokens | (Dust Sweep). |   |             |
| 0        | Transfers    |          | ,,                           |               |               | (,·           |   |             |
| G        | Transactions |          | Currency                     |               | В             | alance        | * | Value (F    |
| 9        | KangaPay     | ₿        | BTC<br>Bitcoin               |               | 0.1167        | 5562          |   | 19,046<br>3 |

Click "generate code and copy it."

|              | 🏦 Market 📧 Wallet 📾 OTC 🛟 Kanga P2P 💦 Loan 💅 Launchpad |
|--------------|--------------------------------------------------------|
| Balances     |                                                        |
| Deposit      | KangaPay                                               |
| Withdrawal   |                                                        |
| 🔇 Quick swap | CODE HISTORY                                           |
| 🛟 Kanga P2P  | Here you can generate a KangaPay payment code.         |
| Address book | Please check KangaPay Terms of Use.                    |
| Transfers    | GENERATE CODE                                          |
| Transactions |                                                        |
| 😂 KangaPay   |                                                        |

3. Go back to the foundation's website and enter the code in the specified field, then click "donate."

| 200 PLN°                                                 | 500 PLN°                                                         | Other PLN°                         |
|----------------------------------------------------------|------------------------------------------------------------------|------------------------------------|
| KangaPay code<br>888895                                  |                                                                  |                                    |
| The six-digit KangaPay coo<br>trade.kanga.exchange, or i | de can be generated in the Kar<br>in the Kanga Wallet mobile app | ngaPay tab of your wallet at<br>o. |
|                                                          | Donate                                                           |                                    |
|                                                          | Cancel                                                           |                                    |
|                                                          |                                                                  |                                    |

- 4. Return to Kanga Pay and select the cryptocurrency you want to pay with. The list of available cryptocurrencies depends on what cryptocurrencies you have in your wallet and what currency pairs exist to oPLN on the Kanga exchange:
- a) on the mobile app

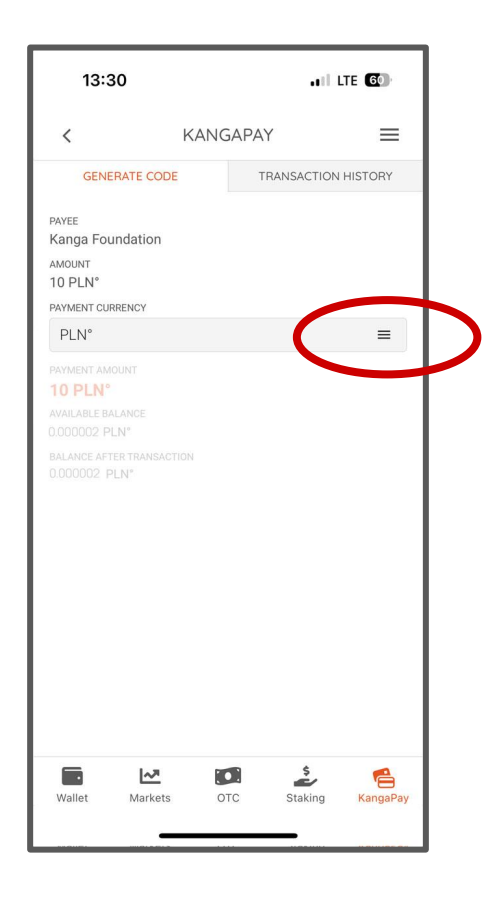

| 13:30                                                         |           | •11         | LTE 👩    |
|---------------------------------------------------------------|-----------|-------------|----------|
| <                                                             | KANG      | APAY        | =        |
| GENERAT                                                       | E CODE    | TRANSACTION | HISTORY  |
| PAYEE<br>Kanga Founda<br>Amount<br>10 PLN°<br>PAYMENT CURBENI | ition     |             |          |
| PLN°                                                          |           |             | =        |
| 10 PLN°                                                       | CEL       | PAY         |          |
| Wallet M                                                      | Markets O | rc Staking  | KangaPay |

| 13:31                                                              |      |      |    | all tr | E 👩 |
|--------------------------------------------------------------------|------|------|----|--------|-----|
| <                                                                  | KANG | GAPA | ١Y |        | =   |
|                                                                    |      |      |    |        |     |
| PAYEE<br>Kanga Foundation<br>Amount<br>10 PLN°<br>PAYMENT CURRENCY |      |      |    |        |     |
| PLN°                                                               |      |      |    |        | =   |
| payment amount<br>10 PLN°                                          |      |      |    |        |     |
|                                                                    |      |      |    |        |     |

| CONFIRM PAYMENT               |                | L |
|-------------------------------|----------------|---|
| You are paying 10 PLN° to Kan | ga Foundation. | L |
|                               |                | L |
|                               |                | L |
|                               |                | L |
|                               |                | ſ |
| CANCEL                        | PAY            |   |
|                               |                | ł |
|                               |                |   |

## b) at <u>trade.kanga.exchange</u>

| KangaPay                                                  |                                      |
|-----------------------------------------------------------|--------------------------------------|
|                                                           |                                      |
| BUYER                                                     | Kanga Foundation                     |
| AMOUNT OF THE TRANSACTION                                 | 10 PLN°                              |
| TRANSACTION TITLE                                         | Kanga Foundation (kFoundation-LenaZ) |
| Currencies available for this transaction PLN° - omegaPLN |                                      |
| PAYMENT AMOUNT                                            | 10 PLN°                              |
| AVAILABLE BALANCE                                         |                                      |
| BALANCE AFTER TRANSACTION                                 |                                      |
|                                                           | CANCEL                               |

After selecting the cryptocurrency, click "pay" and then confirm the payment:

| Confirm payment                             |     |
|---------------------------------------------|-----|
| You are paying 10 PLN° to Kanga Foundation. |     |
| CANCEL                                      | PAY |

Congratulations! You just helped someone with your cryptocurrency!